Steps for submitting online applications with regard to import/export of hazardous waste under Hazardous and other Wastes(Management, Handling and Transboundary Movement) Rules, 2016:

- i. Log on to the website of integrated waste management system (IWMS) iwms.nic.in for registering yourself in the database;
- Click on the icon of the industry to register as a new user and fill all the relevant details in the registration form. The applicant will be provided a username and password;
- iii. Login with the user name and password provided by the database and change your password and login again with the changed password;
- iv. The applicant has to enter details with respect to:
  a) Details with regard to import/export of hazardous waste;
  - b) Annex all the relevant documents.
- v. Submit the details and wait for the Ministry to process.
- vi. After logging into the system, using the user-id and password the applicant can track the status of their application using the industrial dashboard.

डा. श्रुति रांय भारदाज जा. आत राय मारकाज Dr. (Ms.)SHRUTI RAI BHARDWAJ वैज्ञानिक 'डी'/Scientist 'D' व्यविरण, यन एवं जलयायु परिवर्तन मंत्रालय Min.of Environment, Forest and Climate Change

n.of Environment,Forest and climate change भारत सरकार, नई दिल्ली Govt. of India, New Deihi